# SOP for billing of Crushing Charges claim of Flour Millers through Online billing module

- A. Flour Miller shall enter Bank details through their login
- B. DC shall approve the Bank details after verifying the uploaded documents.
- 1. Flour Miller shall login in the portal with the login credentials in Supply Chain Portal (food.wb.gov.in)

| FOOD & SUP<br>Governme | PLIES DEPARTMENT<br>ent of West Bengal |  |
|------------------------|----------------------------------------|--|
|                        |                                        |  |
|                        |                                        |  |
| I                      | ogin                                   |  |
| 🛔 User ID              |                                        |  |
| Password               |                                        |  |
| P0DN5                  | Enter Captcha                          |  |
| 1                      | Login                                  |  |

## Then Click on Enter Bank Details link

| ė                                  | Enter Flour Mill Details       | i.                                                |                             |                   |              |  |
|------------------------------------|--------------------------------|---------------------------------------------------|-----------------------------|-------------------|--------------|--|
|                                    | Flour Mill Details             |                                                   |                             |                   |              |  |
| • Utilities <                      | Flour Mill Name :              | NAV BHARAT ROLLER FLOUR MILLS                     | S PVT. LTD                  |                   |              |  |
| FlourMill     C Enter Bank Details | Entity Type : *                | Select Entity Type                                | ~                           | Address : *       | SALUGARA     |  |
|                                    | Agreement Number : *           |                                                   |                             | City:*            | SILIGURI     |  |
|                                    | Agreement Valid Till: *        | dd-mm-yyyy                                        |                             | PIN:*             | 734008       |  |
|                                    | Bank Account No: *             |                                                   |                             | IFSC : *          |              |  |
|                                    | Name as Bank:                  | NAV BHARAT ROLLER FLOUR MILLS PVT. LTD            |                             | Bank:             |              |  |
|                                    | Account Type: *                | Select Account Type                               | ~                           | Branch:           |              |  |
|                                    | Mobile No.:*                   |                                                   |                             | E-Mail:*          |              |  |
|                                    | PAN: *                         |                                                   |                             | GSTN: *           |              |  |
|                                    | Upload Documents (Copies of al | Enclosures should be attached in JPG or JPEG or P | df format only) :           |                   |              |  |
|                                    | Upload Agreement Copy          | Choose File No file chosen (File size             | should be within 150 kb)    |                   |              |  |
|                                    | Upload Bank Details :          | Choose File No file chosen (Upload                | Front page of Bank PassBook | or Cheque Book wi | thin 100 kb) |  |
|                                    | Upload PAN Copy :              | Choose File No file chosen (File size             | should be within 100 kb)    |                   |              |  |
|                                    | Upload GSTN Copy :             | Choose File No file chosen (File size             | should be within 100 kb)    |                   |              |  |
| localhost58029/FlourMill/Flou      | urMillBankDetailsEntry.aspx    |                                                   |                             |                   |              |  |

Details viz. Agreement Number, Agreement valid upto details, Bank Account details, PAN, GSTN etc details to be entered mandatorily.

Softcopy of the Agreement Copy, Bank Accounts Passbook/Blank Cheque Leaf, PAN and GSTN (maximum 200 kb) need to be uploaded mandatorily.

Once details have been entered and documents uploading completed then Flour Miller shall click on "Submit" button.

#### Once submitted by Flour Miller then it will be available in DC login for approval.

2. DC shall login again in Supply Chain Portal and click on "Approve Flour Mill" details sub-menu under "Flour Mill" main menu.

| <ul> <li>vaccination Report</li> </ul> | -             |                     |                               |                      |                  |             |          |
|----------------------------------------|---------------|---------------------|-------------------------------|----------------------|------------------|-------------|----------|
| SKO Dealer to Beneficiary Maj          | =             |                     |                               |                      | dcfsjal DistCont |             | L*Logout |
| Administration                         | Approve       | Flour Mill Details: |                               |                      |                  |             | Home     |
| Lifting / Distribution                 |               |                     |                               |                      |                  |             |          |
| Supply                                 | Flour Mill De | etails              |                               |                      |                  |             | -        |
| • SMS                                  |               | Flour Mill Id       | Flour Mill Name               | Status               | View Details     | View Images |          |
| Licence                                |               | 957                 | NORTHERN FLOUR MILLS          | Waiting For Approval | (MEW)            |             |          |
| Godown Entry/Edit                      |               |                     |                               | 0 11                 | VIEW             | IMAGE       |          |
| TPDS                                   |               | 958                 | HIMALAYAN FLOUR MILL Pvt. LTD | Waiting For Approval | VIEW             | IMAGE       |          |
| Service Book                           |               |                     |                               |                      |                  |             |          |
| Report                                 |               |                     |                               |                      |                  |             |          |
| <ul> <li>Utilities</li> </ul>          |               |                     |                               |                      |                  |             |          |
| Create Officer                         |               |                     |                               |                      |                  |             |          |
| Duare Ration Bill Claim                |               |                     |                               |                      |                  |             |          |
| FlourMill                              |               |                     |                               |                      |                  |             |          |
| O Create Flour Mill Login              |               |                     |                               |                      |                  |             |          |
| O Approve Flour Mill                   |               |                     |                               |                      |                  |             |          |

The list of Flour Mills which have submitted the required Bank details shall be available in DC login for approval.

DC shall click on "View Image" tab and verify the Bank Account and other details with respect to the documents uploaded by Flour Mill.

DC shall then click on "View Details" tab to view the details. Upon click the details will be shown in the window as below.

| lour Mill Name :       | NORTHERN FLOUR MILLS |             |                                                     |
|------------------------|----------------------|-------------|-----------------------------------------------------|
| ntity Type : *         | Partnership          | Address : * | AA 352 Prafullakanan, Kestopur Opposite of SD Tower |
| greement Number : *    | 12345564             | City : *    | Kolkata                                             |
| greement Valid Till: * | 28-08-2022           | PIN:*       | 734001                                              |
| ank Account No: *      | 154945478            | IFSC : *    | SBIN0010500                                         |
| ame as Bank:           | NORTHERN FLOUR MILLS | Bank:       | STATE BANK OF INDIA                                 |
| ccount Type: *         | Current              | Branch:     | SAN JAY NAGAR                                       |
| lobile No. : *         | 0963516515           | E-Mail : *  | s54556ion.dnk@gmail.com                             |
| AN: *                  | ASDER4000Y           | GSTN: *     | 19AADCK0054E1ZW                                     |

DC shall click on APPROVE if the details are found correct. A success message will appear accordingly.

| ≡<br>Approv | e Flour Mill Details: |                               |                      | Lefsj Flour Mill Details Approved Successfully. |             |   |  |
|-------------|-----------------------|-------------------------------|----------------------|-------------------------------------------------|-------------|---|--|
| Flour Mill  | Details               |                               |                      |                                                 |             | - |  |
|             | Flour Mill Id         | Flour Mill Name               | Status               | View Details                                    | View Images |   |  |
|             | 957                   | NORTHERN FLOUR MILLS          | Approved             | VIEW                                            | IMAGE       |   |  |
|             | 958                   | HIMALAYAN FLOUR MILL Pvt. LTD | Waiting For Approval | VIEW                                            | IMAGE       |   |  |

In case DC found any mismatch in between entered details and documents uploaded by Flour Mill then DC may SEND BACK the same to Flour Mill.

Flour Mill shall then re-submit the details again for approval by DC.

3. Submission of claim by Flour Mill:

Two steps are involved in claim submission process.

- (a) Closing of month
- (b) Submission of claim.

## 3(a). Closing of Month:

Flour Mill shall need to close the month before submission of claim.

|          | <u>(</u>               |      | PUBLIC DISTRI      | BUTION SYST | EM |           |                       |
|----------|------------------------|------|--------------------|-------------|----|-----------|-----------------------|
|          | Utilities              |      | Dashboard          |             |    |           |                       |
|          | HourMill               |      | Enter Bank Details |             |    |           |                       |
|          |                        |      | View and Print DO  |             |    |           |                       |
|          |                        |      | Despatch Entry     |             |    |           |                       |
|          |                        |      | Month Closing      |             |    |           |                       |
|          |                        |      | Claim Bill         |             |    |           |                       |
|          |                        |      | View Claim         |             |    |           |                       |
|          |                        |      |                    |             |    |           |                       |
|          | Ξ                      |      |                    |             |    | \$        | FMILL_335_7 FlourMill |
|          | Month Closing :        |      |                    |             |    |           |                       |
| tilities | Select Details:        |      |                    |             |    |           |                       |
| lourMill | Enter Bank Details ar: | 2023 | ~ Month            | July        | ×  | District: | Select District       |
|          | View and Print DO      |      |                    | SEARCH      |    |           | Select District       |
|          | Despatch Entry         |      |                    |             |    |           | PASCHIM BARDHAMAN     |
|          | Month Closing          |      |                    |             |    |           |                       |
|          | Claim Bill             |      |                    |             |    |           |                       |
|          | View Claim             |      |                    |             |    |           |                       |

Flour Mill shall select the Year, month and District from the drop-down. Then click on SEARCH.

| Month Closi     | ing :  |                              |                       |                   |                                   |                                 |                                        |                                           |  |  |  |
|-----------------|--------|------------------------------|-----------------------|-------------------|-----------------------------------|---------------------------------|----------------------------------------|-------------------------------------------|--|--|--|
| Select Details: |        |                              |                       |                   |                                   |                                 |                                        |                                           |  |  |  |
|                 | Year:  | Par: 2023 ~                  |                       | Month:            | April                             | ✓ Distric                       | PURBA BARDHAMAN                        |                                           |  |  |  |
|                 |        |                              |                       |                   |                                   | SEARCH                          |                                        |                                           |  |  |  |
|                 |        |                              |                       |                   |                                   |                                 |                                        |                                           |  |  |  |
| Month Close :   |        |                              |                       |                   |                                   |                                 |                                        |                                           |  |  |  |
|                 | SLNo   | Ditributor Name              | Item Name             | D.O Number        | ATTA D.O Quantity(in Qt.)         | ATTA Delivery Quantity (in Qt.) | ATTA Qty Pending for Delivery (in Qt.) | Quantity Accepted by Distributor (in Qt.) |  |  |  |
|                 | 1      | MS Kalimata Trading Co.      | PHH-ATTA              | 23AN484           | 2906.56300                        | 2906.56300                      | 0.00000                                | 2906.56300                                |  |  |  |
|                 | 2      | MS Kalimata Trading Co.      | AAY(NFSA)-ATTA        | 23AN268           | 475.20900                         | 475.20900                       | 0.00000                                | 475.20900                                 |  |  |  |
|                 | 3      | M/s Sujit Biswas             | AAY(NFSA)-ATTA        | 23AN269           | 250.74100                         | 250.74100                       | 0.00000                                | 250.74100                                 |  |  |  |
|                 |        | Total :                      |                       |                   | 3632.51300                        | 3632.51300                      | 0.00000                                | 3632.51300                                |  |  |  |
| <u> </u>        | Vwe de | clare that the delivered qua | ntity of ATTA shown a | bove have also be | een delivered to the Distributors | physically                      |                                        |                                           |  |  |  |
| <b>-</b>        |        |                              | ,                     |                   | Close Month                       |                                 |                                        |                                           |  |  |  |
|                 |        |                              |                       |                   |                                   |                                 |                                        |                                           |  |  |  |

Here in this screen the Distributor wise ATTA item wise D.O details will be shown.

Month Closing Logic: ATTA D.O Quantity and ATTA Delivery Quantity and Quantity of ATTA accepted by Distributor must be equal in respect of all individual D.O. Simultaneously the Quantity of ATTA pending for delivery to Distributors must be ZERO.

In case where a Flour Miller have transacted with multiple DCFS/DDR then month closing need to be done separately for each Districts/DDR.

Upon closing of Month a Success message will appear.

3(b). Submission of claim:

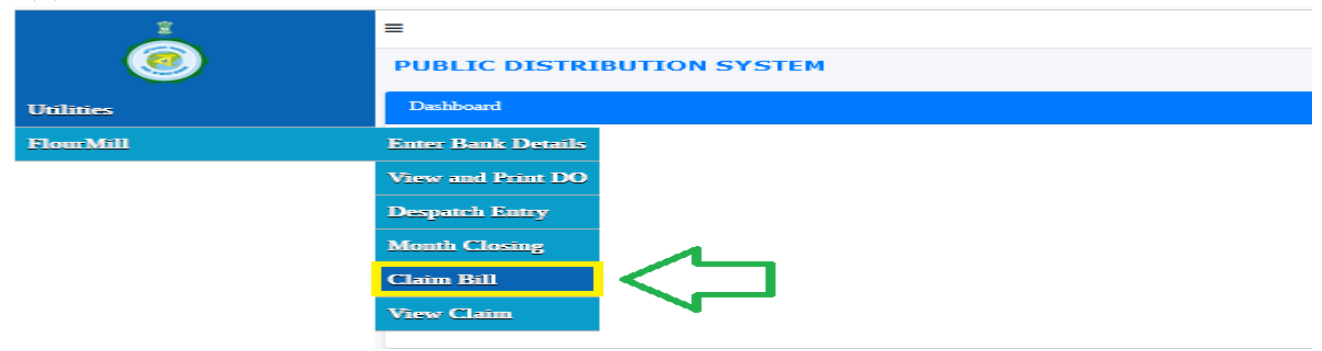

Select Month/Year, District Name from the drop-down and click on Search

| =               |                    |       |   |        |        |   |           | EMILL_335_7 FlourMill              | GeLogout |
|-----------------|--------------------|-------|---|--------|--------|---|-----------|------------------------------------|----------|
| Crushing Cha    | rges Claim Submiss | ion : |   |        |        |   |           |                                    |          |
| Select Details: |                    |       |   |        |        |   |           |                                    | -        |
|                 | Year:              | 2023  | v | Month: | July   | ~ | District: | Select District                    | ~        |
| - · · ·         |                    |       | _ | ' (    | SEARCH |   |           | Select District<br>PURBA BARDHAMAN |          |
|                 |                    |       |   |        | Δ      |   |           | PASCHIM BARDHAMAN                  |          |
|                 |                    |       |   |        | U      |   |           |                                    |          |
|                 |                    |       |   |        | ប      |   |           |                                    |          |

| g Charges Claim Submis | sion :                                                                                                    |                                                                                                    |                                                                                                    |                                                                                                    |                                            |                                                                                                    |                            |                                              |
|------------------------|----------------------------------------------------------------------------------------------------|----------------------------------------------------------------------------------------------------|----------------------------------------------------------------------------------------------------|----------------------------------------------------------------------------------------------------|--------------------------------------------|----------------------------------------------------------------------------------------------------|----------------------------|----------------------------------------------|
| ails:                  |                                                                                                    |                                                                                                    |                                                                                                    |                                                                                                    |                                            |                                                                                                    |                            |                                              |
| Year:                  | 2023                                                                                                    | ~                                                                                                    | Month: April                                                                                                    |                                                                                                    | ~                                          | District:                                                                                                    | JHARGRAM                   |                                              |
|                        |                                                                                                    |                                                                                                    | SEARCH                                                                                                    |                                                                                                    |                                            |                                                                                                    |                            |                                              |
|                        |                                                                                                    |                                                                                                    |                                                                                                    |                                                                                                    |                                            |                                                                                                    |                            |                                              |
| Distributor Name       | Item Name                                                                                                    | D.O Number                                                                                                    | ATTA D.O Quantity(in Qt.)                                                                                                    | ATTA Delivery Quantity (in Qt.)                                                                                                    |                                            | Equivalent Wheat (                                                                                                    | Quantity Crushed (in Qt.)  |                                              |
| Dilip Kumar Sahu       | AAY(NFSA)-ATTA                                                                                                    | 23AM241                                                                                                    | 1793.63800                                                                                                    | 1793.638                                                                                                    | 00                                         | 1888.04000                                                                                                    |                            |                                              |
| Satish Kumar Mahata    | AAY(NFSA)-ATTA                                                                                                    | 23AM245                                                                                                    | 693.72800                                                                                                    | 693.728                                                                                                    | 0                                          | 730.24000                                                                                                    |                            |                                              |
| Dilip Kumar Sahu       | PHH-ATTA                                                                                                    | 23AM250                                                                                                    | 2687.77800                                                                                                    | 2687.778                                                                                                    | 00                                         | 2829.24000                                                                                                    |                            |                                              |
| Satish Kumar Mahata    | PHH-ATTA                                                                                                    | 23AM254                                                                                                    | 1257.24900                                                                                                    | 1257.248                                                                                                    | 00                                         |                                                                                                    | 1323.42000                 |                                              |
|                        | Total :                                                                                                    |                                                                                                    | 6432.39300                                                                                                    | 6432.39                                                                                                    | 00                                         |                                                                                                    | 6770.94000                 |                                              |
| Particulars of Claim   |                                                                                                    |                                                                                                    |                                                                                                    | Rate()                                                                                                    | Per Qtl)                                   |                                                                                                    | Claim Amount               |                                              |
|                        |                                                                                                    | Crushing Charges                                                                                                    |                                                                                                    |                                                                                                    | 90.78                                      |                                                                                                    | 614665.93                  |                                              |
|                        | Other Incid                                                                                                    | lentals(excluding Cash & Non-Cash                                                                                                    | Considerations)                                                                                                    |                                                                                                    | 45.70                                      |                                                                                                    | 309431.96                  |                                              |
|                        |                                                                                                    | Total :                                                                                                    |                                                                                                    |                                                                                                    |                                            |                                                                                                    | 924097.89                  |                                              |
|                        |                                                                                                    |                                                                                                    |                                                                                                    |                                                                                                    |                                            |                                                                                                    |                            | _                                            |
|                        |                                                                                                    |                                                                                                    |                                                                                                    |                                                                                                    |                                            |                                                                                                    |                            |                                              |
| d Documents (Copies o  | f all Enclosures should                                                                                                    | be attached in JPG                                                                                                    | G or JPEG or Pdf format only) :                                                                                                    |                                                                                                    |                                            |                                                                                                    |                            |                                              |
|                        | g Charges Claim Submiss suls: Year: Distributor Name Dilip Kumar Sahu Satish Kumar Mahata Dilip Kumar Sahu Satish Kumar Mahata Dilip Kumar Sahu Satish Kumar Mahata Dilip Kumar Sahu Satish Kumar Mahata Dilip Kumar Sahu Satish Kumar Mahata Dilip Kumar Sahu Satish Kumar Mahata Dilip Kumar Sahu Satish Kumar Mahata Dilip Kumar Sahu Satish Kumar Mahata Dilip Kumar Sahu Satish Kumar Mahata Dilip Kumar Sahu Satish Kumar Mahata Dilip Kumar Sahu Satish Kumar Mahata Dilip Kumar Sahu Satish Kumar Mahata Dilip Kumar Sahu Dilip Kumar Sahu Satish Kumar Mahata Dilip Kumar Sahu Satish Kumar Mahata Dilip Kumar Mahata Dilip Kumar Sahu Satish Kumar Mahata Dilip Kumar Sahu Satish Kumar Mahata Dilip Kumar Sahu Satish Kumar Mahata Dilip Kumar Sahu Satish Kumar Mahata Dilip Kumar Sahu Satish Kumar Mahata Dilip Kumar Sahu Satish Kumar Mahata Dilip Kumar Sahu Satish Kumar Mahata Dilip Kumar Sahu Satish Kumar Mahata Dilip Kumar Sahu Satish Kumar Mahata Dilip Kumar Sahu Satish Kumar Mahata Dilip Kumar Sahu Satish Kumar Mahata Dilip Kumar Sahu Dilip Kumar Sahu | s Charges Claim Submission :  Its:  Year:  Year:  Distributor Name  Dilp Kumar Sahu  AY(NFSA)-ATTA  Dilp Kumar Sahu  AY(NFSA)-ATTA  Dilp Kumar Sahu  PHH-ATTA  Dilp Kumar Sahu  PHH-ATTA  PHH-ATTA  Other Incid  DUP Comments  (Copies of all Enclosures should  Documents  (Copies of all Enclosures should  Documents  (Copies of all Enclosures should  Ditter  (Copies of all Enclosures should  (Copies of all  (Copies of all  (Copies of a | g Charges Claim Submission :<br>ills:<br>Year: 2023<br>Distributor Name DIP Name DO Number<br>Dilip Kumar Sahu AAY(NFSA)-ATTA 22AM241<br>Satish Kumar Mahata AAY(NFSA)-ATTA 22AM25<br>Dilip Kumar Sahu AAY(NFSA)-ATTA 22AM25<br>Dilip Kumar Sahu AAY(NFSA)-ATTA 22AM25<br>Dilip Kumar Sahu PHH-ATTA 22AM25<br>Dilip Kumar Sahu PHH-ATTA 22AM25<br>PHTenlaes of Claim<br>Perteculaes of Claim<br>Cushing Charges<br>Other Incidental(sector)<br>Cushing Charges<br>Other Incidental(sector)<br>Documents (Copies of all Enclosures should be attached in JPC | g Charges Claim Submission :<br>ills:<br>Ver. 2023 · Monti: April<br>SEARCH<br>SEARCH<br>SEARCH<br>Diver. April SEARCH<br>SEARCH<br>Diver. April April Apr | s Charges Claim Submission :          alk: | Charges Claim Submission :         the:         Yee:       203         203       Mont:       April         SEARCH       SEARCH         Databator Name       Ima Name       D.0 Number       ATA D.0 Quarity(in Q.)         Dilip kanner Sahu       AAY(NYSA)-ATTA       22AM24       193.6300       193.6300         Dilip kanner Sahu       AAY(NYSA)-ATTA       22AM25       3287.7800       637.200         Satish Kanner Mahan       AAY(NYSA)-ATTA       22AM25       3287.7800       637.200         Satish Kanner Mahan       AHH-ATTA       22AM25       3287.7800       637.2300         Satish Kanner Mahan       PHH-ATTA       22AM25       6482.3300       6482.3300         Satish Kanner Mahan       PHH-ATTA       22AM25       6482.3300       6482.3300         Satish Kanner Mahan       PHH-ATTA       22AM25       6482.3300       6482.3300         Perciendures of Claim       Conthing Charge A Non-Claim Gate A Non-Claim Gate A Non-Cl | Charges Claim Submission : | g Charges Claim Submission :<br>tak<br>Meri: |

| Certify that the Quanity of ATTA delivery show | n above have been physically delivered to the Distributors in good condition after successful quality testing. |
|------------------------------------------------|----------------------------------------------------------------------------------------------------|
| Upload Quality Testing Report:                 | Browse DocScanner Aug 12, 2023 1-51 PM.pdf (File size should be within 300 kb)                                 |
|                                                | Submit Claim                                                                                                   |

Flour Mill shall upload the sample quality testing certificate and click on SUBMIT Claim tab.

| =                                   |      |          |        |   |           | JEMIELDUR HIL |  |  |  |  |  |
|-------------------------------------|------|----------|--------|---|-----------|---------------|--|--|--|--|--|
| Crushing Charges Claim Submission : |      |          |        |   |           |               |  |  |  |  |  |
| Select Details:                     |      |          |        |   |           |               |  |  |  |  |  |
| Year:                               | 2023 | v Month: | April  | ~ | District: | JHARGRAM      |  |  |  |  |  |
|                                     |      |          | SEARCH |   |           |               |  |  |  |  |  |

Flour Miller can check the status of Submitted bill, download/take print out of the submitted bill from View Claim Menu.

| 1         | ≡                  |                |            |              |                            |                |          |  |  |  |  |
|-----------|--------------------|----------------|------------|--------------|----------------------------|----------------|----------|--|--|--|--|
| <u>@</u>  | View Claim De      | tails:         |            |              |                            |                |          |  |  |  |  |
| Utilities | Flour Mill Details |                |            |              |                            |                |          |  |  |  |  |
| FlourMill | Enter Bank Details | zīts 2023 v    |            |              |                            |                |          |  |  |  |  |
|           | View and Print DO  | April          |            | v SEARCH     | <ul> <li>SEARCH</li> </ul> |                |          |  |  |  |  |
|           | Despatch Entry     |                |            |              |                            |                |          |  |  |  |  |
|           | Month Closing      |                |            |              |                            |                |          |  |  |  |  |
|           | Claim Bill         |                |            |              |                            |                |          |  |  |  |  |
|           | View Claim         | Transaction Id | Bill Date  | Claim Amount | District                   | View Documents | View Pdf |  |  |  |  |
|           | 1                  | NFM6687042301  | 16-08-2023 | 924098.00    | JHARGRAM                   | View           | View     |  |  |  |  |

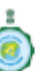

#### GOVERNMENT OF WEST BENGAL DEPARTMENT OF FOOD & SUPPLIES Flour Millers Claim bill for Transporation, Handling, Crusing, Packing and fortification

#### Flour Mill Details

| For the month of :       | APRIL                                   | APRIL Year:              |  |  |  |  |  |
|--------------------------|-----------------------------------------|--------------------------|--|--|--|--|--|
| District/DDR :           | JHARGRAM                                |                          |  |  |  |  |  |
| Name of the Flour Mill : | M/S FUTUREGOLD AGROTECH PRIVATE LIMITED |                          |  |  |  |  |  |
| Bank-Branch :            | INDIAN BANK-MIDNAPORE                   |                          |  |  |  |  |  |
| Name of Account Holder : | M/S FUTUREGOLD AGROTECH PRIVATE LIMITED |                          |  |  |  |  |  |
| Bank Account Number :    | 50467205278                             | 50467205278 IFSC:        |  |  |  |  |  |
| Transaction Id :         | NFM6687042301                           | NFM6687042301 Bill Date: |  |  |  |  |  |

| Sl<br>No | Distributor Name    | Commodity          | D.O No     | D.O Date   | ATTA D.O<br>Qty (In Qtl) | ATTA<br>Delivery<br>Qty (In Qtl) | Equivalent<br>Quantity of<br>Wheat<br>Crushed (In<br>Qtl) |
|----------|---------------------|--------------------|------------|------------|--------------------------|----------------------------------|-----------------------------------------------------------|
| 1        | Satish Kumar Mahata | PHH-ATTA           | 23AM254    | 25-02-2023 | 1257.24900               | 1257.24900                       | 1323.42000                                                |
| 2        | Dilip Kumar Sahu    | AAY(NFSA)-<br>ATTA | 23AM241    | 25-02-2023 | 1793.63800               | 1793.63800                       | 1888.04000                                                |
| 3        | Satish Kumar Mahata | AAY(NFSA)-<br>ATTA | 23AM245    | 25-02-2023 | 693.72800                | 693.72800                        | 730.24000                                                 |
| 4        | Dilip Kumar Sahu    | PHH-ATTA           | 23AM250    | 25-02-2023 | 2687.77800               | 2687.77800                       | 2829.24000                                                |
|          |                     | 6432.39300         | 6432.39300 | 6770.94000 |                          |                                  |                                                           |

| Particulars                                                       | Claim Amount(In Rs.) |  |  |  |  |
|-------------------------------------------------------------------|----------------------|--|--|--|--|
| Crushing                                                          | 614665.94            |  |  |  |  |
| Other incidentals(excluding Cas                                   | 309431.96            |  |  |  |  |
| Gross                                                             | 924097.90            |  |  |  |  |
| Amount in words : Nine Lakh Twenty Four Thousand Ninty Eight only |                      |  |  |  |  |

Certified that:

1. The Claim has not drawn before.

2. The claim has been checked with reference to DO,quantity,rate and amount and found in order.

3. Certify that the Quantity of ATTA delivery shown above has been physically delivered to the

Distributors in good condition after successful quality testing.

4. Any amount if discovered being paid in excess shall be recorved forthwith in one lump.

4. Processing of the claims by DCFS/DDR-Staff, Accounts Officer, DCFS/DDR and Director of Finance Level in payment Module (food.wb.gov.in/payment):

Once the claim is submitted from Flour Mill login, 2 different Bill ID will be generated for NFSA and Non-NFSA ATTA components and the claims will be available at the Staff login at First.

(a) Before processing the claims the access for processing the Flour Mills claim bill need to be given from DCFS/DDR login in Payment Portal [**food.wb.gov.in/payment**]

|                  |          |             | Create U         | ser    |             |                  |            |                      |            |          |          |               |             |            |          |
|------------------|----------|-------------|------------------|--------|-------------|------------------|------------|----------------------|------------|----------|----------|---------------|-------------|------------|----------|
|                  |          | User Type * |                  |        |             |                  |            |                      |            |          |          |               |             |            |          |
|                  |          |             | Select User Type |        |             |                  |            |                      |            |          |          |               |             |            |          |
| Activities       | •        |             | District *       |        |             |                  |            |                      |            |          |          |               |             |            |          |
| AO User          |          |             | JHARGI           | RAM    |             |                  |            |                      |            |          |          |               |             |            |          |
| Create User      |          | i           | Jser Name *      |        |             |                  |            |                      |            |          |          | Designation * |             |            |          |
| Rice Mill Bill   | v        |             |                  |        |             |                  |            |                      |            |          | <b>A</b> |               |             |            |          |
| Depler Bill      | •        |             | Mobile No *      |        |             |                  |            |                      |            |          |          | Email *       |             |            |          |
|                  |          |             |                  |        |             |                  |            |                      |            |          |          |               |             |            |          |
| Distributor Bill | Ť        |             |                  |        |             |                  |            |                      |            |          |          |               | •           | ע א        | >        |
| Report           | <b>*</b> |             |                  |        |             |                  |            |                      |            | Reset    | Submit   |               |             | $\sim$     |          |
| Utilities        | ~        |             | SI.No            | Action | User Name   | Designation      | Mobile No  | Email Id             | Start Date | User Id  | Rice M   | ill Dealer    | Distributor | Flour Mill | Send SMS |
| Flour Mill       | ~        |             |                  | -      |             |                  |            |                      |            |          |          |               |             |            |          |
|                  |          |             | 1                | ۷      | PRADIP RAY  | Accounts Officer | 9733184789 | jhargramao@gmail.com | 07/06/2021 | ao_jhg   | Active   | Active        | Active      | Active     | Send SMS |
|                  |          |             | 2                | Ø      | Pradip Gope | Accountant       | 9732784211 | jhargramao@gmail.com | 09/08/2021 | 34820001 | Active   | Active        | Active      | Active     | Send SMS |

DCFS/DDR shall need to give the Status as "ACTIVE".

(b) Bills submitted by Flour Miller shall land in the Staff/AO/DCFS-DDR/DF login

| ٢                |   | FI | our Mill | Billing  |                                         |               |            |                     |                    |               |          |           |            |
|------------------|---|----|----------|----------|-----------------------------------------|---------------|------------|---------------------|--------------------|---------------|----------|-----------|------------|
| Rice Mill Bill   | ~ |    | SI. No   | District | Flour Mill                              | Bill Id       | Bill Date  | Total Claim(in Rs.) | Net Claim (in Rs.) | View Document | View PDF | Deduction | Select All |
| Dealer Bill      | ~ | 1  |          | JHARGRAM | M/S FUTUREGOLD AGROTECH PRIVATE LIMITED | NFM6687042301 | 16-08-2023 | 924098.00           | 924098.00          | View          | View     | Deduction |            |
| Distributor Bill | ~ |    |          |          |                                         |               |            |                     |                    |               |          |           |            |
| Utilities        | Ť |    |          |          |                                         |               |            |                     |                    |               |          |           |            |
| Flour Mill       | • |    |          |          |                                         |               |            |                     |                    | Approve       |          |           |            |
| Submitted Bill   |   |    |          |          |                                         |               |            |                     |                    |               |          |           |            |

- Sample Quality testing certificate shall be available in VIEW DOCUMENT tab.
- Bill PDF will be available upon click on "View PDF" tab.
- For making deduction towards Income Tax-TDS etc, user shall need to click on "Deduction" tab.

|        |          | 1                     | Deduction                                                                     |          |     |               |          |
|--------|----------|-----------------------|-------------------------------------------------------------------------------|----------|-----|---------------|----------|
| SI. No | District | Flot                  |                                                                               |          | •   | View Document | View PDF |
| 1      | JHARGRAM | M/S FUTUREGOLD AGROTE |                                                                               |          | .00 | View          | View     |
|        |          |                       | Gross Claim (in Rs.) : 924098.00                                              |          |     |               |          |
|        |          |                       | A. Income Tax                                                                 | Remarks  |     | Approve       |          |
|        |          | 1 + - + +             |                                                                               |          |     |               |          |
|        |          |                       | B. GST-TDS                                                                    | Remarks  |     |               |          |
|        |          |                       |                                                                               |          |     |               |          |
|        |          |                       | I. CGST                                                                       | II. SGST |     |               |          |
|        |          |                       | 0.00                                                                          | 0.00     |     |               |          |
|        |          |                       | C. Other Deduction                                                            | Remarks  |     |               |          |
|        |          |                       |                                                                               |          |     |               |          |
|        |          |                       | Net Claim (in Rs.) : o                                                        |          |     |               |          |
|        |          |                       |                                                                               | Submit   |     |               |          |
|        |          | . / 1 + .             | B. OST-TDS<br>I. COST<br>0.00<br>C. Other Deduction<br>Net Claim (in Rs.) : 0 | Remarks  |     |               |          |

- Deduction amount need to be entered in related fields with remarks followed by click on SUBMIT.
- Accordingly the same will be reflected in the Bill PDF copy.

Once forwarded from STAFF login the claim will land in AO login. AO can make Updation in deduction amount entered from STAFF login. Similarly deduction amount can also be updated from DCFS/DDR level and also at DF level.

At DF level claims shall also be forwarded through Operator, Approver and DF level.

Once approved from DF level the claims shall be available for payment through Bank/IFMS.

In case of any technical issue the same need to be informed to Reforms Cell through mail [reformscell.fs@gmail.com]

puty Director - Directorate of Finance Food & Supplies Department, W.B